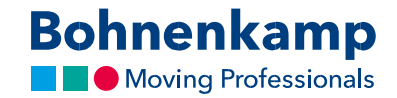

## Мой аккаунт

1. Нажмите или выберите «Мой аккаунт», чтобы просмотреть данные своей учетной записи и управлять своими заказами.

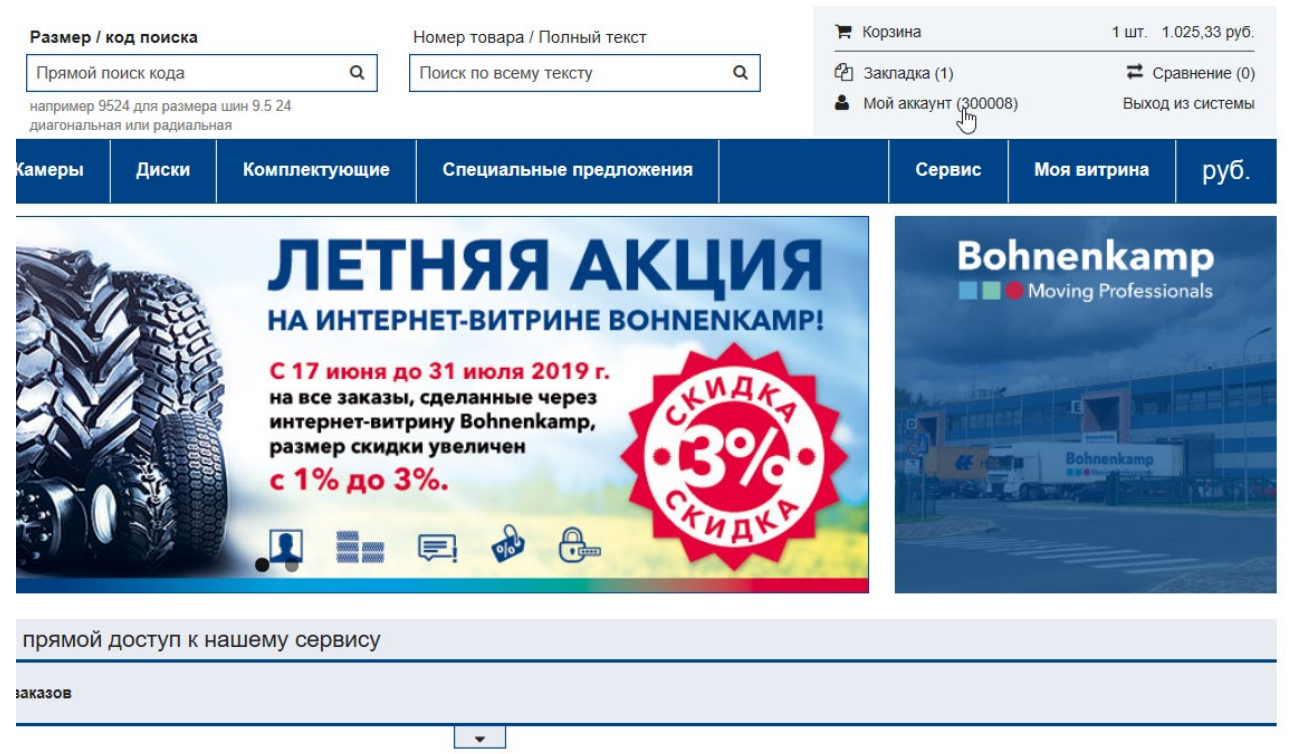

2. В разделе «Панель управления» вы можете управлять своими контактными и адресными данными. См. дополнительную информацию в соответствующем учебном пособии «Изменение данных».

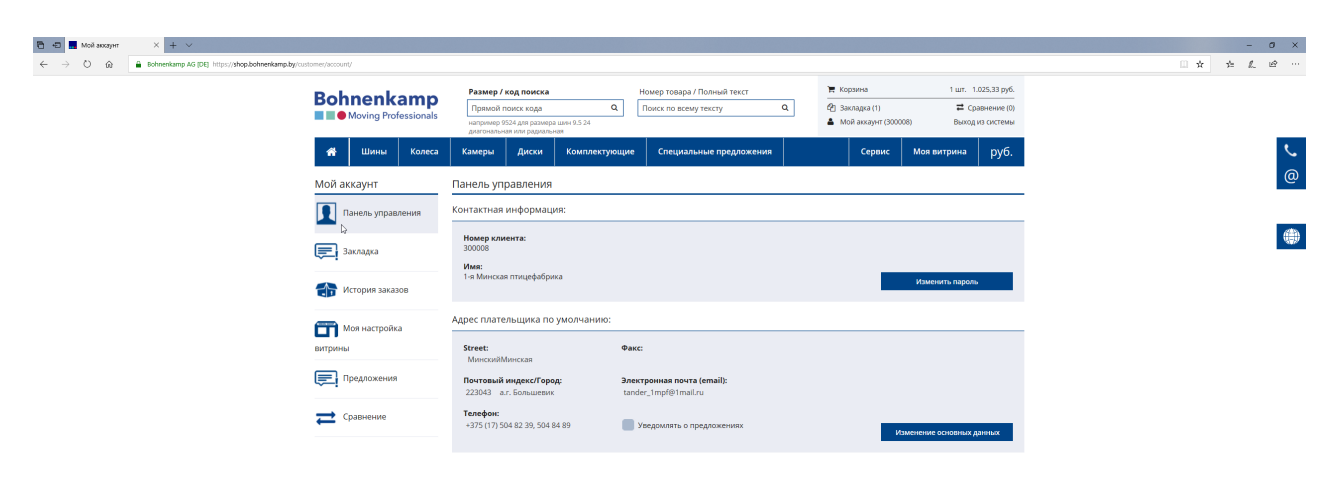

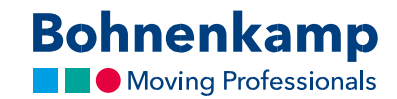

- □
   ■
   •Govername>
   ×
   +
   ∨

   ←
   →
   ○
   @
   ■
   Bohnenkamp AG [DE]
   https://shop.bohnenkamp.bg/customer/widdle/
   - 0 × \* \* & & ... 📜 Корзина 🕙 Закладка (1) 🛔 Мой аккаунт Bohnenkamp иер / код поиск Номер товара / Полный Q Поиск по всему тексту Q Сравнение (0) 🕋 Шины Кол Камеры Диски Ком Сервис Моя вы Мой аккаунт Закладка e 🚺 Панель управле Информация о продукт В корзину С 1 × 🕌 白白 6 15711280 BKT, 6.5/80-12 6PR BKT AS-504 TT ۲ Вакладка Пстория заказов П Моя настройка Предложения 럳 Сравнение
- 3. Вы найдете все продукты, добавленные вами в список пожеланий.

4. Нажав на "историю заказов", вы получите обзор всех ваших открытых заказов.

|                                                                                                    |                                                                                                    |                                                        |                                                                                                    | - 0 X            |
|----------------------------------------------------------------------------------------------------|----------------------------------------------------------------------------------------------------|--------------------------------------------------------|----------------------------------------------------------------------------------------------------|------------------|
| Contracting to the second second | Размер / код поиска<br>Прямой поиск кода<br>чапример 5524 дите размера шин 9.5.24<br>диготованыя им радиваныя | Номер товара / Полный текст<br>Поиск по всему тексту Q | № Корзина         1 шт. 1.025.33 руб.           Ф3 Закладиз (1)         ₩ Сравнение (0)           ▲ Мой аккаунт (300008)         Выкод из системы | ⊔ x 32 & U ***** |
| 🚜 Шины Колеса<br>Мой аккачит                                                                                                    | Камеры Диски Комплектую                                                                                       | щие Специальные предложения                            | Сервис Моя витрина руб.                                                                                                    | <u>ر</u><br>@    |
| Панель управления                                                                                                    | Заказы в интернет-магазине                                                                                    | Статус: В ож                                           | идании • Показать: Последние 3 месяца •                                                                                                    |                  |
| 戻 Закладка                                                                                                    | Заказ # Дата                                                                                                  | Artikel im Zulauf In Bearbeit                          | tung An Dienstleister übergeben                                                                                                    | 1121/            |
| 🕋 История заказов                                                                                                    | ★ 1000005791 14.06.2019 Offen                                                                                 | Artikel im Zulauf In Bearbeit                          | tung An Dienstleister übergeben                                                                                                    |                  |
| Моя настройка                                                                                                    | 🛔 🔁 1000005792 14.06.2019 Offen                                                                               | Artikel im Zulauf In Bearbeit                          | tung An Dienstleister übergeben                                                                                                    |                  |
| витрины                                                                                                    | 🛔 🔁 1000005783 12.06.2019 Offen                                                                               | Artikel im Zulauf In Bearbeit                          | tung An Dienstleister übergeben                                                                                                    |                  |
| Предложения                                                                                                    | 🛔 🔁 1000005756 02.05.2019 Offen                                                                               | Artikel im Zulauf In Bearbeit                          | tung An Dienstleister übergeben                                                                                                    |                  |
| Сравнение                                                                                                    | t 1000005757 02.05.2019 Offen                                                                                 | Artikel im Zulauf In Bearbeit                          | tung An Dienstleister übergeben                                                                                                    |                  |

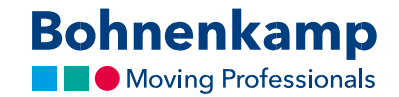

- С
   сбоненкамп»
   ×
   +
   ∨

   ←
   →
   О
   @
   Bohnenkamp AG [DE]
   https://shop.bohneni
   - 0 × Bohnenkamp Q. Поис ۹ 2 Заклади
  А Мой ак ₽ Сравне Выход из си 🖀 Шины Колеса ина руб. Сервис Моя настройка витринь Моя настройка ۲ ы⊳ 🕘 Быстрый заказ График Гарантийный сервис ый логотип 🔁 Сравнение 82 • Цены • Мои услуги
- 5. В разделе «Моя настройка витрины» вы можете настроить цвета и отображаемые цены. См. дополнительную информацию в соответствующем учебном пособии «Моя витрина».

6. Быстрый заказ позволяет быстро и легко разместить заказ на необходимый товар, просто введя номер товара в форму.

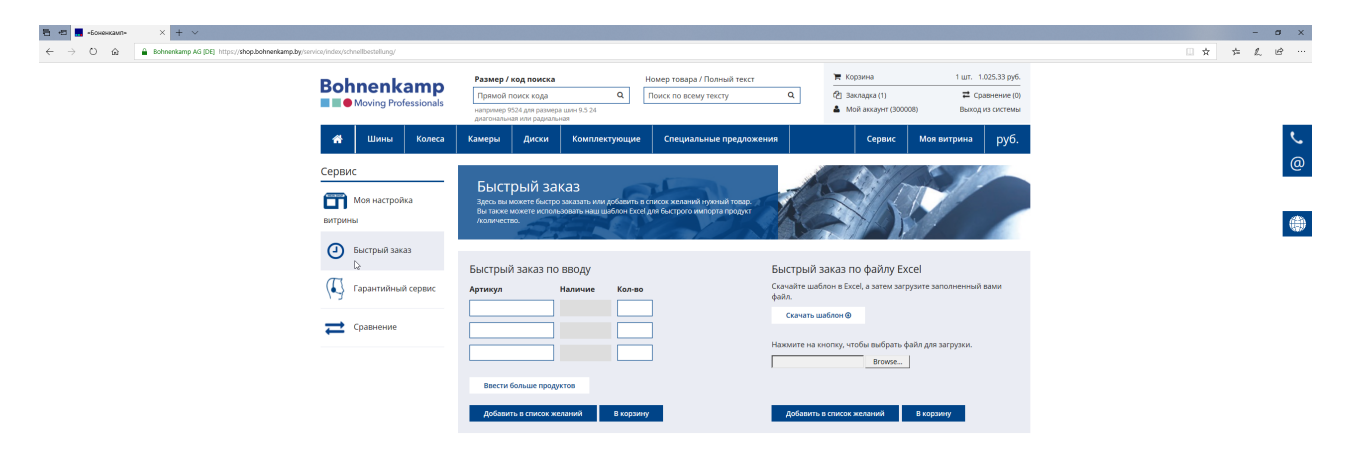

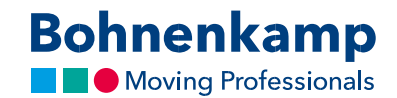

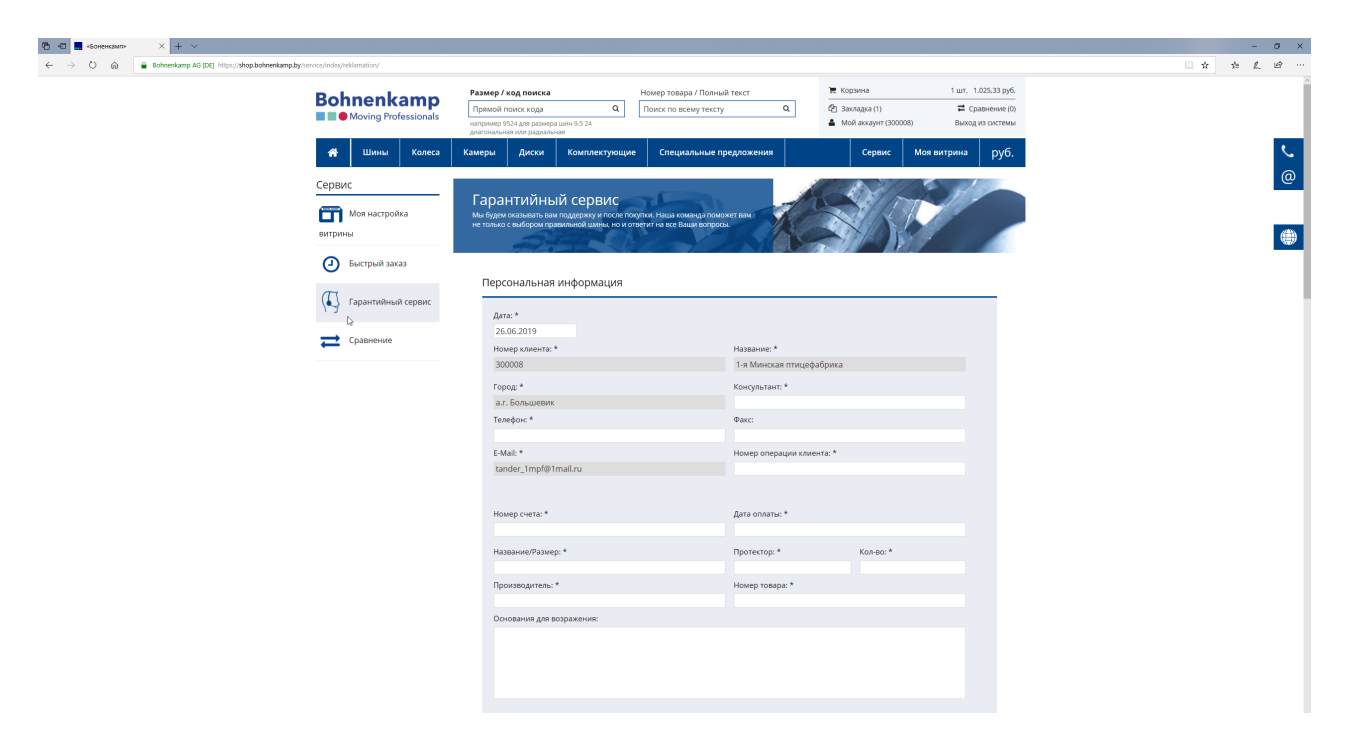

7. В разделе "Гарантийный сервис" вы можете оформить заявку на рекламацию.

8. В списке сравнений вы можете эффективно сравнивать свои продукты. См. подробную информацию в соответствующем учебном пособии «Список сравнений».

| ← → Ů ⋒ Bohnenkamp AG (DE). https://shop.bohnenkamp.by/catalog/produc |                      |                                                            |          |             |                                                      |                                 |                                                                                 |                             |                                           |
|-----------------------------------------------------------------------|----------------------|------------------------------------------------------------|----------|-------------|------------------------------------------------------|---------------------------------|---------------------------------------------------------------------------------|-----------------------------|-------------------------------------------|
|                                                                       | ict_compare/index/   |                                                            |          |             |                                                      |                                 |                                                                                 |                             |                                           |
| Boh                                                                   | Moving Professionals | Размер / код поиска на на на на на на на на на на на на на |          |             | Номер товара / Полный текст<br>Поиск по всему тексту | ٩                               | <ul> <li>Корзина</li> <li>Закладка (1)</li> <li>Мой аккаунт (300008)</li> </ul> | 1 шт. 1<br>≓ Ср<br>3) Выход | .025,33 руб.<br>авнение (2)<br>из системы |
| *                                                                     | Шины Колеса          | Камеры Д                                                   | диски Ко | мплектующие | Специальные предложен                                | ня                              | Сервис                                                                          | Моя витрина                 | руб.                                      |
| Мой а                                                                 | аккаунт              | Сравнение                                                  |          |             |                                                      |                                 |                                                                                 |                             | 12                                        |
|                                                                       | Панель управления    |                                                            |          |             |                                                      | BKT                             | ×                                                                               | <u>a</u>                    | ×                                         |
| E:                                                                    | Закладка             |                                                            |          |             | 6                                                    | AN A                            |                                                                                 |                             |                                           |
|                                                                       | История заказов      |                                                            |          |             |                                                      |                                 |                                                                                 |                             | 5                                         |
| <b>m</b>                                                              | Моя настройка        |                                                            |          |             |                                                      | all's                           |                                                                                 | and the                     |                                           |
| витрины                                                               |                      | Артикул                                                    |          |             |                                                      | 010                             | 084                                                                             |                             | 010085                                    |
|                                                                       | _                    | Производитель                                              |          |             |                                                      | E                               | вкт                                                                             |                             | BKT                                       |
| Предложения                                                           | Предложения          | Протектор                                                  |          |             |                                                      | FL 3                            | 252                                                                             |                             | PL 801                                    |
|                                                                       | Размер шины          |                                                            |          |             | 6.0                                                  | 00-9                            |                                                                                 | 6.00-9                      |                                           |
| ≓ ·                                                                   | Сравнение            | Радиальная / диагональная                                  |          |             |                                                      |                                 |                                                                                 |                             | T                                         |
|                                                                       |                      | Рекоменлованный                                            | a ofion  |             |                                                      |                                 | 8                                                                               |                             | 8                                         |
|                                                                       |                      | Beckr                                                      |          |             |                                                      | 11                              | 1.13                                                                            |                             | 10,86                                     |
|                                                                       |                      | Сопротивление ка                                           | зчению   |             |                                                      |                                 |                                                                                 |                             |                                           |
|                                                                       |                      | Мокрое покрытие                                            |          |             |                                                      |                                 |                                                                                 |                             |                                           |
|                                                                       |                      | Шум дБ                                                     |          |             |                                                      |                                 |                                                                                 |                             |                                           |
|                                                                       |                      | Уровень шума                                               |          |             |                                                      |                                 |                                                                                 |                             |                                           |
|                                                                       |                      | Разрешение                                                 |          |             |                                                      |                                 |                                                                                 |                             |                                           |
|                                                                       |                      |                                                            |          |             | 12E 42 m                                             |                                 | 1                                                                               | 10 20 pv6                   |                                           |
|                                                                       |                      | Цена                                                       |          |             |                                                      | льэ,чэ ру<br>DE*: 0 шт. на села | ane                                                                             | DE*-0-                      | ит. на склате                             |
|                                                                       |                      | Наличие                                                    |          |             |                                                      | LV : 0 шт. на скла              | аде                                                                             | LV : 38 L                   | ит. на складе                             |
|                                                                       |                      |                                                            |          |             | Больше информации                                    |                                 | Больше информации                                                               |                             |                                           |
|                                                                       |                      |                                                            |          |             | *                                                    | (P)                             | *                                                                               | 9                           | η                                         |
|                                                                       |                      |                                                            |          |             | 5                                                    |                                 | 5                                                                               |                             | -                                         |